## DCDR Query Interface - cont.

#### i2b2 Query & Analysis Tool Find Patients (Analysis Tools | Message Log | Help | Logo Project: RCDR User: i2b2 User 🐻 🕑 🗉 🐻 🔛 🗆 Navigate Terms **Find Terms** Query Tool ٠ Query Name: PATIENTSET@11:29:27 🗄 👼 Custom Metadata 🗄 🔂 Ontology Treat all groups independently Temporal Constraint: • 🗄 🔂 Demographics 🗄 <u>ति</u> Age Group 1 Group 2 Group 3 X 🗄 🛅 Distance from HMC Dates Occurs > 0x Exclude Dates Occurs > 0x Exclude Dates Occurs > 0x Exclude Treat Independently 👻 Treat Independently 👻 Treat Independently 👻 🗄 🛜 Gender 🛤 Patient Set for "Inpatie-UW 🗄 🛜 Language 🗄 👩 Marital Status 🗄 🛜 Race 🗄 👩 Religion 🗄 👩 Vital Status 🗄 👩 Diagnoses 🗄 👩 Disposition Workplace 🚯 🕒 🗄 📇 demo HCO3 - BICARBONATE 🔚 Inpatie-UWMC@10:37:23 [1-22-2013] [demo] PATIENT\_COUNT\_XML\_131 🖻 🔚 Test one or drop a 🔚 Inpatie-UWMC@11:00:46 [1-22-2013] [demo] AND more of term Image: Patient Set for "Inpatie-UWMC@11:00:46" - FINISHED these on here • Run Query Clear Print Query 1 Group New Group 🚯 😰 🕒 Previous Queries Query Status Finished Query: "PATIENTSET@11:29:27" 🗄 🔚 PATIENTSET@11:29:27 [1-22-2013] [demo] [68.2 secs] ۰ Compute Time: 65 secs 🗄 🔚 HMC-Inpatie@02:15:00 [1-22-2013] [demo] 🗄 🔚 Inpatient visit@11:14:10 [1-22-2013] [demo] Number of patients for "PATIENTSET@11:29:27" 🗄 🔚 Inpatient visit@11:13:43 [1-22-2013] [demo] patient\_count: 42270 🗄 🔚 Inpatie-UWMC@11:00:46 [1-22-2013] [demo] 🚋 🔚 Innat-I IX/MC-Male@10:52:48 [1-22-2013] [demo]

Analysis Tools

## Analysis Tools – Demographics

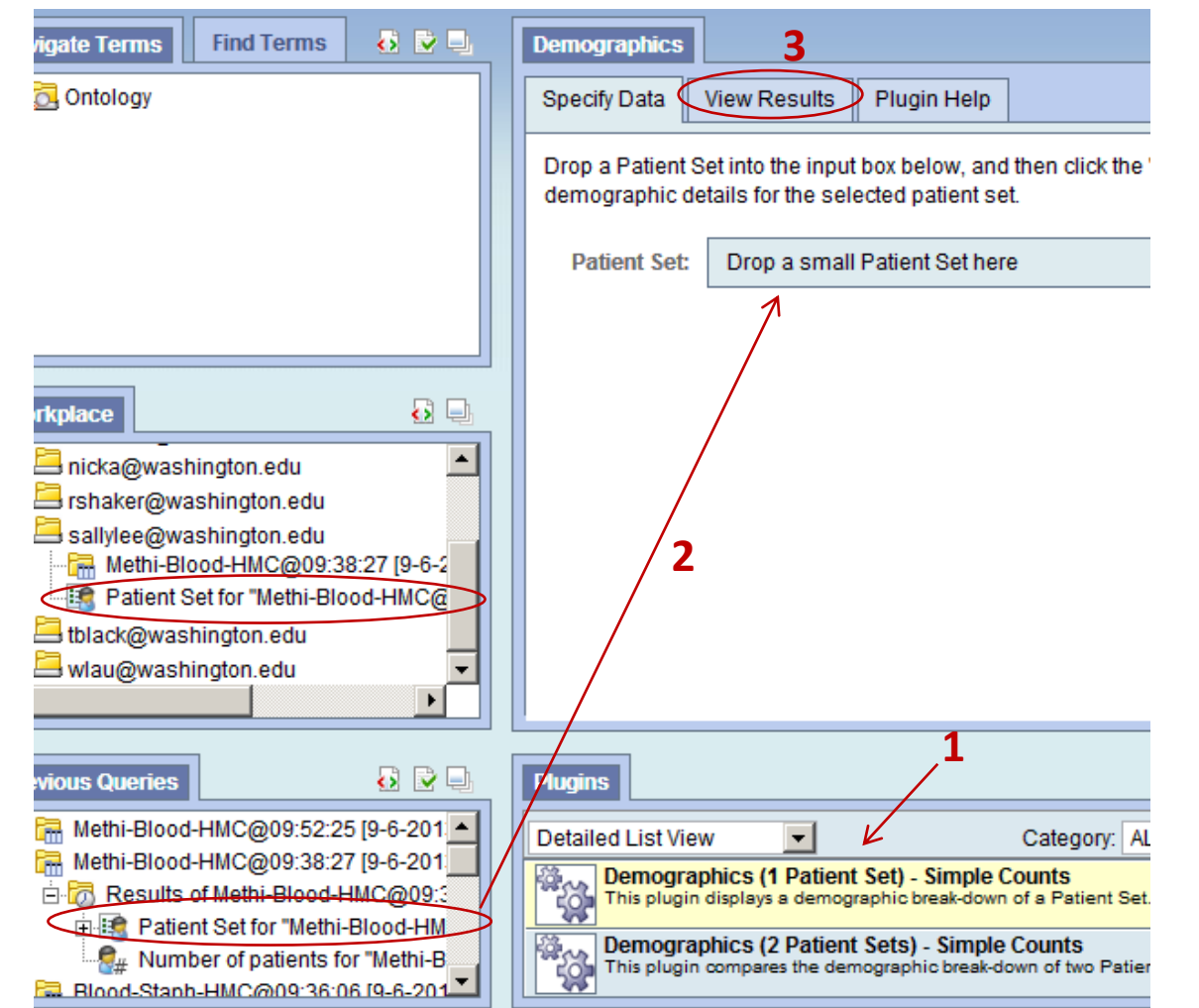

- Click on one of the Demographics analysis tools
- Drag a patient set from Previous Queries (or Workplace) into the tool\*
- 3. Click on "View Results" tab
- \* for comparison of 2 patient sets, you will need to create 2 patient sets

## Demographics Analysis Tool Sample Output

| Demographics                                                                                                    |            |             | <b>.</b> | <b>è</b> 🖳 |  |  |
|----------------------------------------------------------------------------------------------------|------------|-------------|----------|------------|--|--|
| Specify Data Vi                                                                                                    | ew Results | Plugin Help |          |            |  |  |
| Below are the demographic details for the selected patient set. For each demographic category, the values, number of patients, and a histogram are shown. |            |             |          |            |  |  |
| Patient Set: Patient Set for "Methi-Blood-HMC@09:38:27" - FINISHED                                                                                        |            |             |          |            |  |  |
| Patient Count: 146                                                                                                    |            |             |          |            |  |  |
| Age in Years                                                                                                    |            |             |          |            |  |  |
| 0-10                                                                                                    | 1          |             |          |            |  |  |
| 10-20                                                                                                    | 1          |             |          |            |  |  |
| 20-30                                                                                                    | 12         |             |          |            |  |  |
| 30-40                                                                                                    | 17         |             |          |            |  |  |
| 40-50                                                                                                    | 21         |             |          |            |  |  |
| 50-60                                                                                                    | 46         |             |          |            |  |  |
| 60-70                                                                                                    | 28         |             |          |            |  |  |
| 70-80                                                                                                    | 12         |             |          |            |  |  |
| 80-90                                                                                                    | 6          |             |          |            |  |  |
| 90-100                                                                                                    | 2          |             |          |            |  |  |
| Sex                                                                                                    |            |             |          |            |  |  |
| F                                                                                                    | 42         |             |          |            |  |  |
| м                                                                                                    | 104        |             |          |            |  |  |
| Race                                                                                                    |            |             |          |            |  |  |

3

# Analysis Tools – Timeline

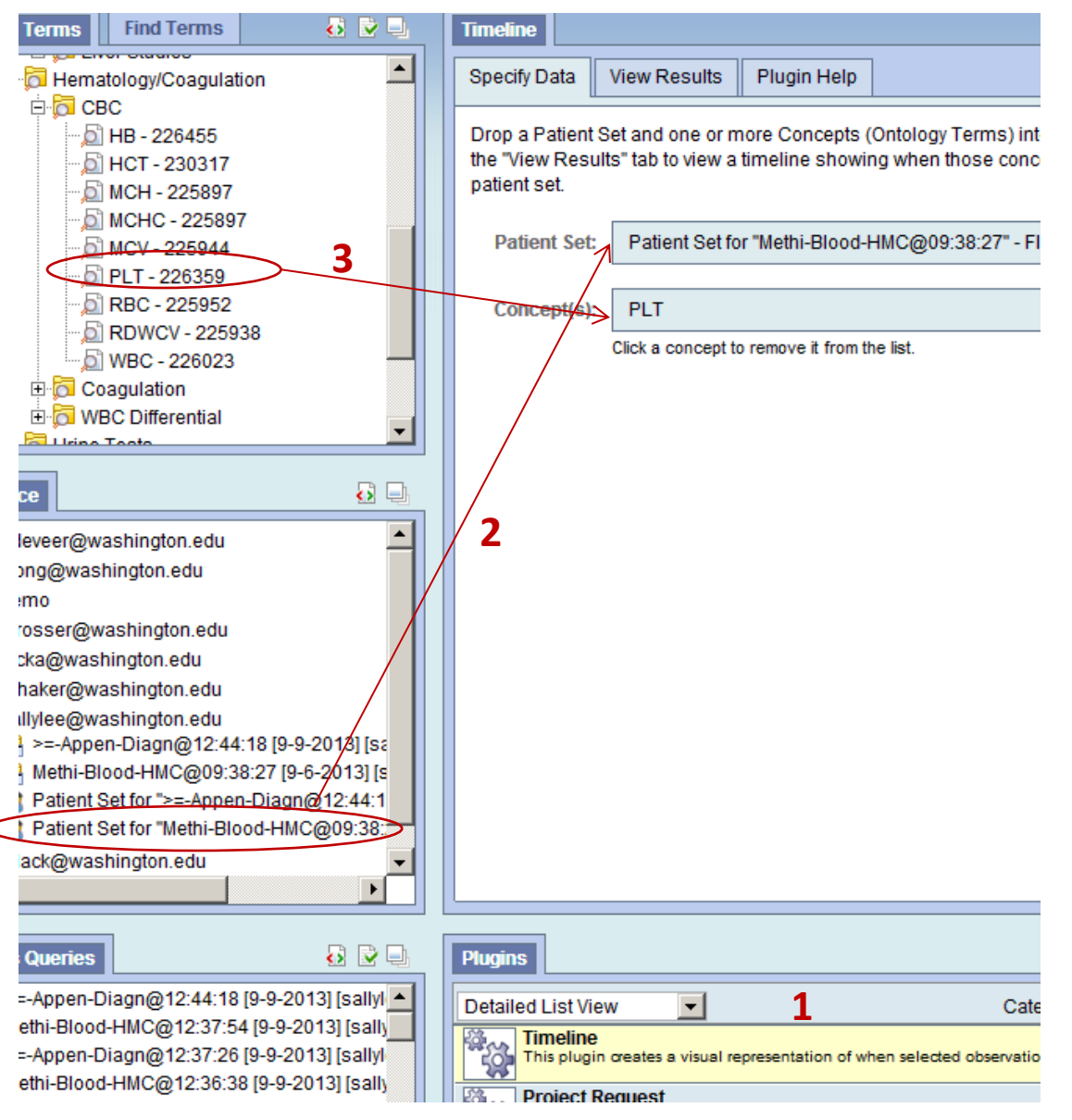

- Click on the timeline analysis tool
- Drag a patient set from Previous Queries (or Workplace) into the tool
- Drag a concept (anything item on the tree) into the tool
- 4. Click on "View Results" tab

## **Timeline Analysis Tool Sample Output**

| Timeline                                              | o 🔁 🔁 🗔            |
|-------------------------------------------------------|--------------------|
| Specify Data View Results Plugin Help                 |                    |
| <pre>&lt;&lt; start: 1 size: 10 go &gt;&gt;&gt;</pre> | zoom: - + pan: < > |
| Person_#402Female36yroldCaucasian PLT                 |                    |
| Person_#17360Male52yroldBlack PLT                     |                    |
| Person_#18756Male51yroldCaucasian PLT                 |                    |
| Person_#25716Male53yroldAmerican Indian PLT           |                    |
| Person_#26932Male20yroldCaucasian PLT                 | -1                 |
| Person_#33422Male57yroldAmerican Indian           PLT |                    |
| Person_#50243Female90yroldCaucasian PLT               |                    |
| Person_#53913Male54yroldBlack PLT                     |                    |
| Person_#72122Male77yroldCaucasian PLT                 |                    |
| Person_#72540Male62yroldCaucasian PLT                 |                    |
|                                                       |                    |

| Timeline                                                                      |           |
|-------------------------------------------------------------------------------|-----------|
| Specify Data View Results Plugin Help                                         |           |
| <<<         start:         11         size:         10         go         >>> | zoom:     |
|                                                                               | 5/17/2012 |
| Person_#141915Female52yroldCaucasian Staphylococcus aureus                    | I         |
| Person_#151134Male37yroldCaucasian Staphylococcus aureus                      |           |
| Person_#160002Female42yroldCaucasian Staphylococcus aureus                    | I II      |
| Person_#162264Male54yroldCaucasian Staphylococcus aureus                      |           |
| Person_#167021Male53yroldCaucasian Staphylococcus aureus                      |           |
| Person_#174618Female60yroldBlack Staphylococcus aureus                        | I         |
| Person_#187622Female38yroldCaucasian Staphylococcus aureus                    | I         |
| Person_#187649Male33yroldCaucasian Staphylococcus aureus                      | I         |
| Person_#208268Male39yroldCaucasian<br>Staphylococcus aureus                   |           |
| Person_#227800Male35yroldCaucasian<br>Staphylococcus aureus                   |           |

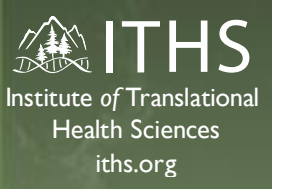

## Questions...?

#### E. Sally Lee, PhD

- <u>sallylee@uw.edu</u>
  - Biomedical Informatics Consult Amalga Clinical Data Repository
  - Institute of Translational Health Sciences (ITHS), University of Washington
  - Office: 206-616-1664 (Mon-Thu)
     Mobile: 425-405-0804 (Fri)